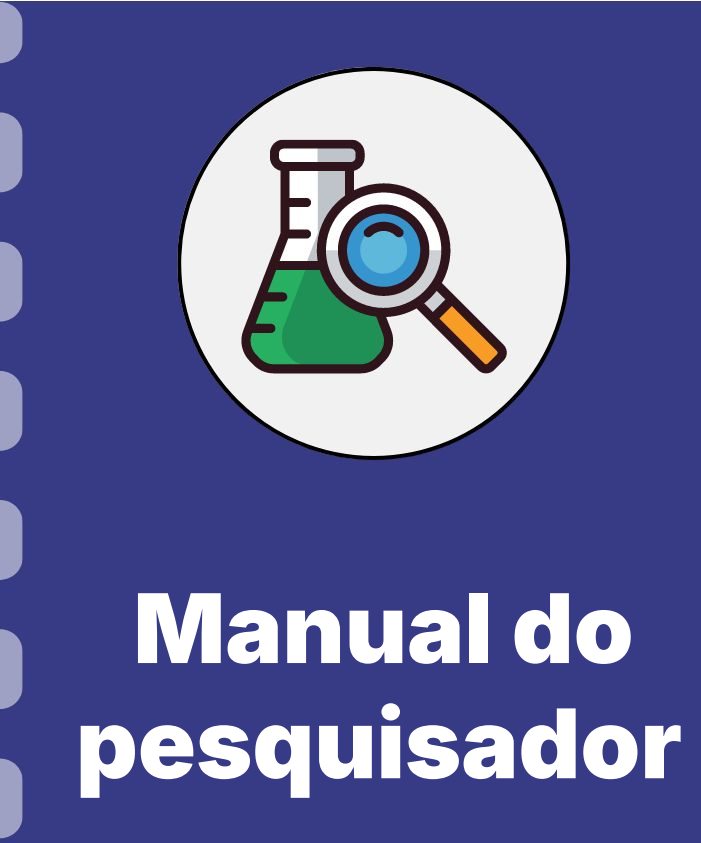

## Aceite de convite para avaliação AdHoc

Atualização: 29/04/2024

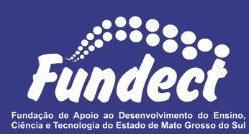

## CONSIDERAÇÕES

Antes do avaliador AdHoc realizar sua análise, a Fundect irá vincular uma proposta ao seu perfil. Após esse vínculo, o consultor deve realizar o aceite desta proposta, para, então, realizar sua análise.

Este manual sinaliza os passos que devem ser feitos para o aceite por parte do avaliador.

## **Entrar no Sigfundect**

#### PASSO 1

- 1. Acessar o SIGFUNDECT através do link;
- 2. Inserir

(login e senha)

3. Clicar sobre "Entrar"

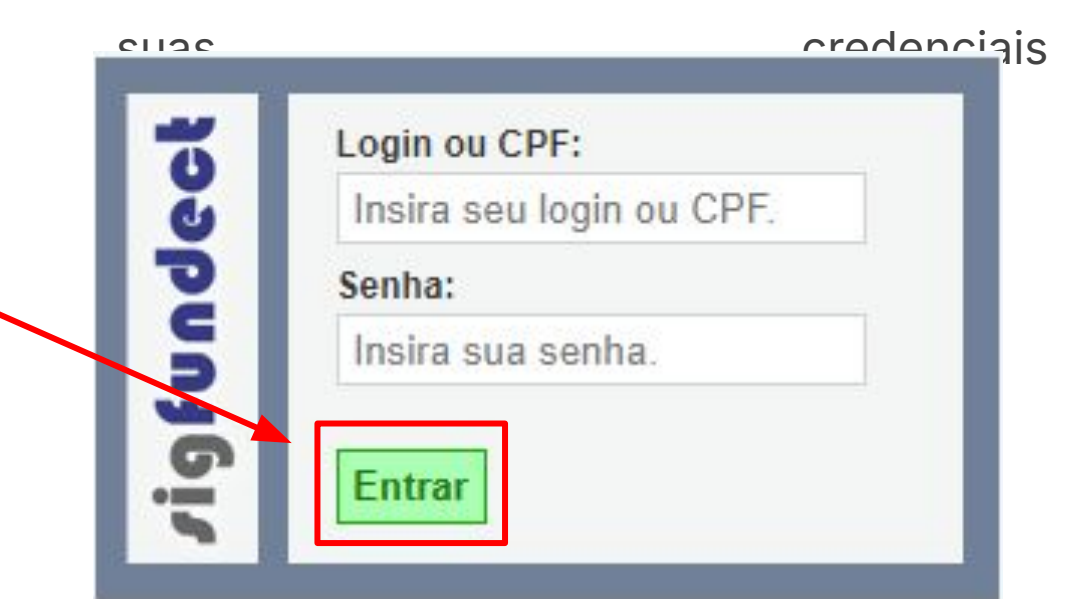

## Aceite de convite

#### PASSO 2

1. Clicar sobre "Ações de consultor AdHoc";

| Fundect                                                                                                    | Menu Inicial                                                                                                    | Cadastro           | Correio                                        | Bloquear tela                | Sair        |
|----------------------------------------------------------------------------------------------------|----------------------------------------------------------------------------------------------------|--------------------|------------------------------------------------|------------------------------|-------------|
|                                                                                                    | Bem vindo(a)                                                                                                    | essão irá bloquear | em: 04:59:50                                   | Horário do Servido           | r: 08:11:34 |
| Avisos<br>Política de Privacidade:                                                                                                    |                                                                                                    |                    | Ações de consultor AdHoc                       |                              |             |
| <ul> <li>A Fundação de Apoio ao Desenvolvimento o</li> <li>Sul (Fundect) reconhece a importância da p</li> <li>usuários. Esta Política de Privacidade tem o</li> <li>protegemos os dados fornecidos pelos usuá</li> </ul> | lo Ensino, Ciência e Tecnologia do Estado de Mato Grosso do<br>rivacidade e da segurança das informações pessoais de seus<br>como objetivo informar como coletamos, utilizamos e<br>ários em nossas plataformas. Leia mais | E Da               | idos Pesso<br>itualizar Cada<br>itualizar Curr | ais<br>astro<br>ículo Lattes | <b>1</b>    |
| ✔ Mantenha o seu cadastro sempre atualiza                                                                                                    | ado!                                                                                                    | A                  | lterar Senha                                   |                              | *           |

## Aceite de convite

#### PASSO 2

- 1. Uma nova página carregará. Desça e encontre a seção de "Convites pendentes" (a);
- 2. Em seguida localize o relatório a ser avaliado e clique em "Aceitar" (b);
- 3. Uma janela pop-up aparecerá para confirmar a ação. Clique em "Ok" (c)

| Convites pendentes para avaliação de relatórios (a)<br>Consulte aqui os convites que estão relacionados a você e estão pendentes. Aceite um convite para um edital<br>ou um projeto ou Recuse e Justifique um convite para um edital ou um projeto.<br>Você possui convites pendentes para visualizá-los clique aqui.<br>Projeto: finance<br>Edital:<br>Data limite: 06.05.2024<br>[Aceitar] [Recusar]<br>(b) | Ver Iodas<br>Prestação de Contas<br>Prestação de Contas<br>Outros<br>Tabelas<br>Diárias - Nacional<br>Diárias - Internacions<br>Área de Conhecimen<br>Rede SIGFAP | sigfundect.ledes.net diz<br>Deseja realmente ACEITAR este convite?<br>(C)<br>Cancelar |
|----------------------------------------------------------------------------------------------------|----------------------------------------------------------------------------------------------------|---------------------------------------------------------------------------------------|
|                                                                                                    | Blog                                                                                                    |                                                                                       |

## Aceite de convite

#### PASSO 3

- 1. O relatório foi aceito e agora aparecerá na seção de "Revisões" (a);
- 2. Clique em "Avaliar" (b) para iniciar o processo.

|                                                                                                    | Diárias - Nacional                                            |
|----------------------------------------------------------------------------------------------------|---------------------------------------------------------------|
| Revisões de Relatórios (a)                                                                                                    | Diárias - Internacional                                       |
| Consulte aqui as revisões que estão relacionadas a você e ainda não foram finalizadas. Clique em Avaliar<br>para continuar a avaliar um Relatório. Na janela que se abre você poderá clicar em Salvar para salvar as<br>modificações realizadas no formulário de avaliação, ou em Enviar para submeter o formulário de avaliação<br>finalizado.<br>Você possui revisões pendentes para visualizá-las clique aqui. | Área de Conhecimento - CNPq<br>© Rede SIGFAP<br>Blog<br>Fórum |
|                                                                                                    |                                                               |
| Projeto:                                                                                                    |                                                               |

# Em caso de dúvidas...

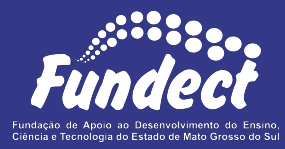

Contatar o setor responsável pelo seu edital:

#### Gerência de Bolsas

3316-6715

3316-6703 (Whatsapp)

bolsas.fundect@gmail.com

#### Gerência de Projetos

3316-6725 (Whatsapp)

fundectprojetos@gmail.com

Gerência de Inovação

3316-6723

inovacao.fundect@gmail.com